# ZTE MC315+ Wireless Network Card User Guide

(Version: V4.1-TY)

**ZTE** Corporation

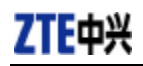

## Contents

| 1.  | Introduction                |
|-----|-----------------------------|
| 2.  | Specifications              |
| 3.  | Care for your card          |
| 4.  | Features                    |
|     | Insert R-UIM card to MC315+ |
| 5.  | Setup and Uninstall         |
|     | 5.1 System Requirements     |
|     | 5.2 Setup for Windows 2000  |
|     | 5.2.1 Setup                 |
|     | 5.2.2 Uninstall             |
|     | 5.3 Setup for Windows XP9   |
|     | 5.3.1 Setup9                |
|     | 5.3.2 Uninstall             |
| 6.  | The Main Window and Icons   |
| 7.  | Connect/Disconnect          |
| 8.  | Connection Record           |
| 9.  | Voice call                  |
| 10. | Call History                |
| 11. | Send Short Messages         |
| 12. | Read Short Messages         |
| 13. | Phone Book                  |
| 14. | Settings                    |
| 15. | Trouble Shooting            |
| 16. | FCC RF Exposure Information |

## 1. Introduction

ZTE MC315+ PCMCIA wireless network card fits into a standard Type II PC Card slot (available on most notebook PCs) and can function as a wireless network card, a modem, and a mobile phone. This card allows you to connect to the Internet, send and receive SMS messages, and make phone calls, without the need of a network cable or phone line.

With the design of the UIM card separate from the body, MC315+ PCMCIA wireless network card can make the operation more flexible.

## 2. Specifications

| Transmit Frequency | 824.04~848.97MHz              |  |
|--------------------|-------------------------------|--|
| Receive Frequency  | 869.04~893.37MHz              |  |
| Freq. Stability    | FA±300Hz                      |  |
| Dimension          | 86*54*5 mm                    |  |
| Weight             | 33g                           |  |
| Data Transmission  | MAX 153.6 kbps                |  |
| Voltage            | 3.3V from PCMCIA Slot         |  |
| Current            | Dormancy: 90mA Maximum: 850mA |  |
| Transmitter Power  | 200mW                         |  |

## 3. Care for your card

- Ø Protect the card from liquids, dust, and excessive heat.
- $\emptyset$  Optimal signal strength is usually obtained when the antenna is perpendicular to the modem. The antenna should bend easily. Do not forcefully bend the antenna or plugs the antenna in and out MC315+ card frequently.
- Ø The MC315+ card should fit easily into your PC slot. Forcing the card into a slot may damage connector pins.

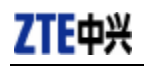

## 4. Features

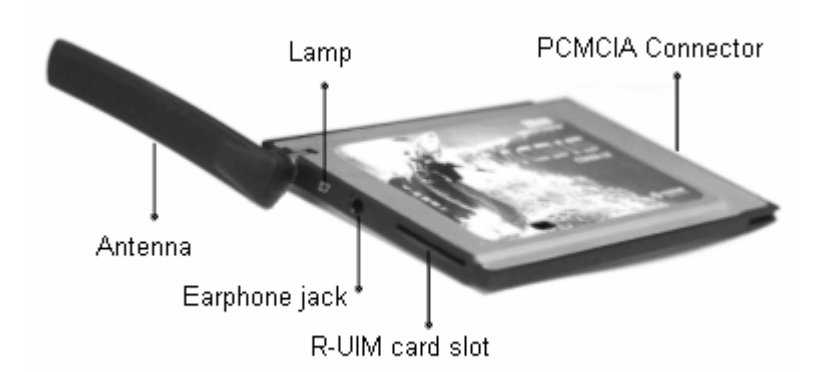

## Insert R-UIM card to MC315+

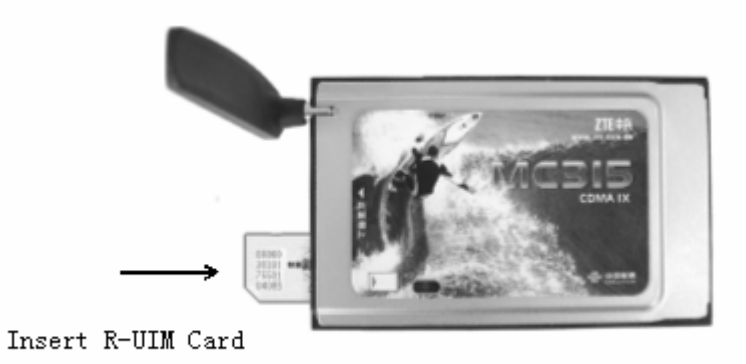

When MC315+ card start up, the lamp is in YELLOW. After a few seconds, the PCMCIA card will ready to work, the lamp is in GREEN.

## 5. Setup and Uninstall

#### **5.1 System Requirements**

The MC315+ wireless network card is supported on:

64 MB

- Windows 98
- Windows 2000
- Windows XP

| CPU        | Pentium-II/233MHz               |  |
|------------|---------------------------------|--|
| Card Slots | 1 Type II PCMCIA (PC Card) Slot |  |

CD-ROM (for installation only)

| To install the MC315+ | , you will require | these system resource | es at the minimum: |
|-----------------------|--------------------|-----------------------|--------------------|
|-----------------------|--------------------|-----------------------|--------------------|

| ZTE ( | Corporation |
|-------|-------------|
|-------|-------------|

**Disk Drive** 

Memory

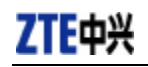

**Disk Space** 

30 MB

## 5.2 Setup for Windows 2000

#### 5.2.1 Setup

Note:

Don't insert the ZTE MC315+ Wireless network Card before setup.

1. Please find "autosetup.exe" first in ZTE MC315+ CD, and double click the icon of autosetup.exe, then choose "English" when the picture displayed in the screen.

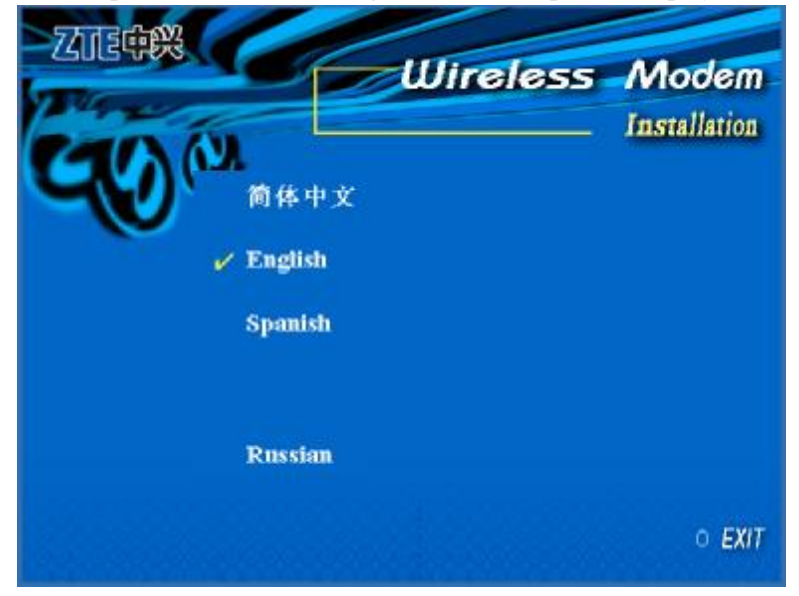

2. When you see this window, please click "next".

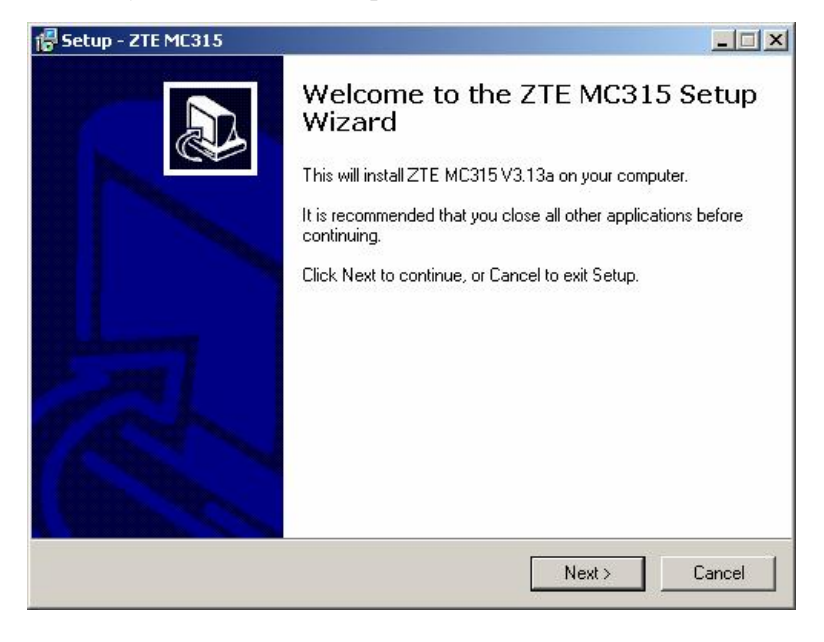

**ZTE** Corporation

page5

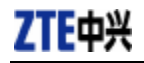

3. Select the location where the program is to be installed, then click "Next".

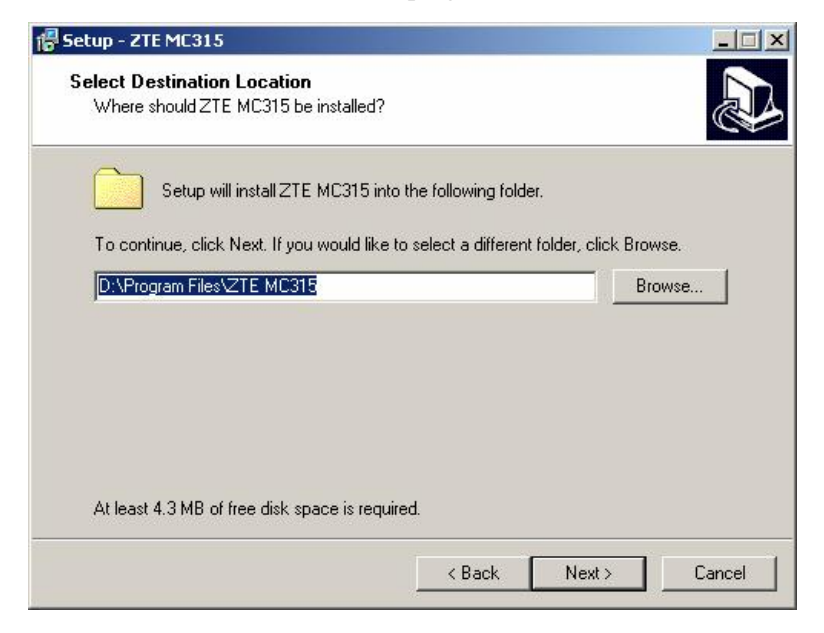

4. When you see this window, please click "next".

| elect Start Menu Folder               |                                | 5                      |
|---------------------------------------|--------------------------------|------------------------|
| Where should Setup place the progr    | am's shortcuts?                | Ĉ                      |
| Setup will create the progra          | m's shortcuts in the follow    | ing Start Menu folder. |
| To continue, click Next. If you would | l like to select a different f | older, click Browse.   |
| ZTE MC315                             |                                | Browse                 |
|                                       |                                |                        |
|                                       |                                |                        |
|                                       |                                |                        |
|                                       |                                |                        |
|                                       |                                |                        |
|                                       |                                |                        |
|                                       |                                |                        |
|                                       |                                |                        |

5. When you see this window, please click "install".

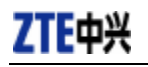

| Setup - ZTE MC315                                                       |                        |                  | _ 🗆 🗵 🗙  |
|-------------------------------------------------------------------------|------------------------|------------------|----------|
| <b>Ready to Install</b><br>Setup is now ready to begin installing ZT    | E MC315 on your c      | omputer.         |          |
| Click Install to continue with the installation<br>change any settings. | on, or click Back if y | ou want to revie | w or     |
| Destination location:<br>D:\Program Files\ZTE MC315                     |                        |                  | <u>×</u> |
| Start Menu folder:<br>ZTE MC315                                         |                        |                  |          |
| X                                                                       |                        |                  | -<br>-   |
|                                                                         | < Back                 | Install          | Cancel   |

#### 6. Please wait.

| j 🖥 Setup - ZTE MC315                                                      |        |
|----------------------------------------------------------------------------|--------|
| Installing<br>Please wait while Setup installs ZTE MC315 on your computer. |        |
| Finishing installation                                                     |        |
|                                                                            |        |
| TIP                                                                        |        |
|                                                                            |        |
|                                                                            |        |
|                                                                            | Cancel |

7. Please insert the MC315+ card. (If your card is in the slot, please insert the card again)

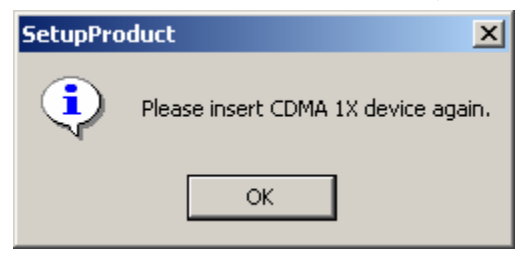

**ZTE** Corporation

page7

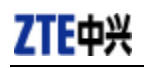

8. Please wait for updating the driver.

| 19 5etup - 2TE MC315<br>Installing<br>Please wait while Setup installs ZTE MC315 on your computer. |        |
|----------------------------------------------------------------------------------------------------|--------|
| Finishing installation Found New Hardware CF_CARD GENERIC Please wait OK                           |        |
|                                                                                                    | Cancel |

9. Click "Finish" to close the last screen of the wizard. Now you can start the application for MC315+.

| 🜈 Setup - ZTE MC315 | ×                                                                                                    |
|---------------------|----------------------------------------------------------------------------------------------------|
|                     | Completing the ZTE MC315 Setup<br>Wizard<br>Setup has finished installing ZTE MC315 on your computer. The<br>application may be launched by selecting the installed icons.<br>Click Finish to exit Setup. |
|                     | Finish                                                                                                    |

#### 5.2.2 Uninstall

1. Select Start -> Programs -> ZTE MC315+ -> Uninstall ZTE MC315+. You will be asked if uninstall the card. Click "Yes".

**ZTE** Corporation

page8

| ZTE MC3 | 15 Uninstall     |                   |                |                               | ×  |
|---------|------------------|-------------------|----------------|-------------------------------|----|
| ?       | Are you sure you | want to completel | y remove ZTE M | C315 and all of its component | s? |
|         |                  | Yes               | No             | l                             |    |

#### 2. Please wait.

| X      |
|--------|
|        |
|        |
| (      |
|        |
|        |
|        |
| Cancel |
|        |

### 3. Click "OK" when you are notified that uninstall is complete.

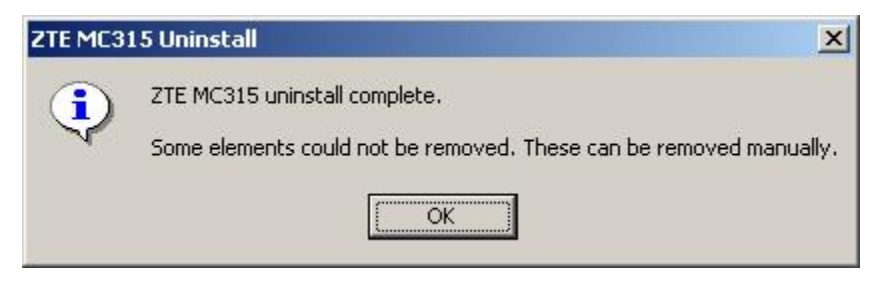

## 5.3 Setup for Windows XP

### 5.3.1 Setup

Note:

Don't insert the ZTE MC315+ WIRELESS Card before setup.

**ZTE** Corporation

page9

2005-3-7

1. Please find "autosetup.exe" first in ZTE MC315+ CD, and double click the icon of autosetup.exe, then choose "English" when the picture displayed in the screen.

|               | w                  | ireless | Modem        |
|---------------|--------------------|---------|--------------|
| <b>GO</b> (1) | 简体中文               |         | Installation |
| ~             | English<br>Spanish |         |              |
|               | Russian            |         |              |
|               |                    |         | ○ EXIT       |

2. When you see this window, please click "next".

| 🕞 Setup - ZTE MC315 |                                                                                                    |
|---------------------|----------------------------------------------------------------------------------------------------|
|                     | Welcome to the ZTE MC315 Setup<br>Wizard<br>This will install ZTE MC315 V3.13a on your computer.<br>It is recommended that you close all other applications before<br>continuing.<br>Click Next to continue, or Cancel to exit Setup. |
|                     | Next> Cancel                                                                                                    |

3. Select the location where the program is to be installed, then click "Next".

ZTE Corporation

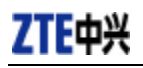

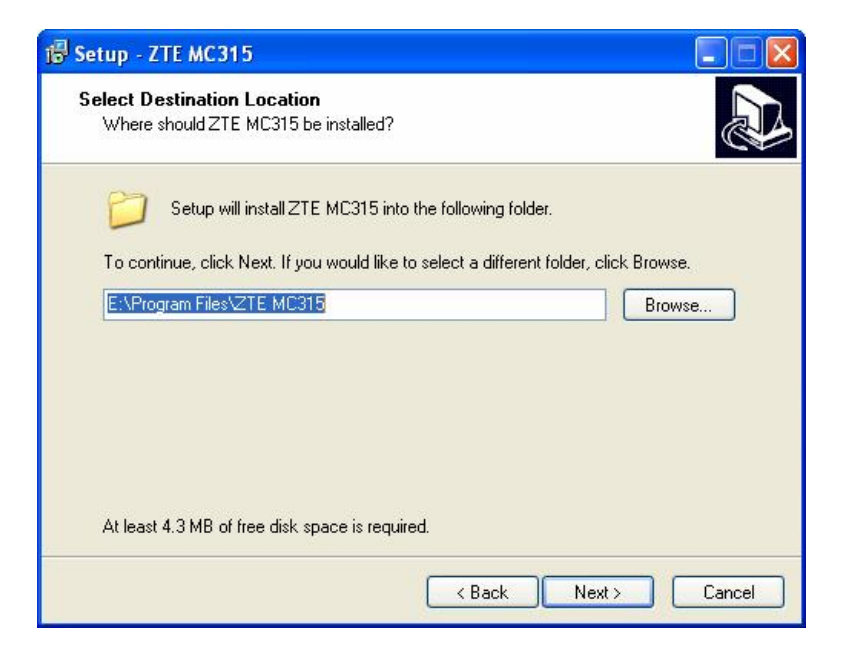

4. When you see this window, please click "next".

| 🐻 Setup - ZTE MC315                                                                                                    |                                              |
|----------------------------------------------------------------------------------------------------|----------------------------------------------|
| Select Start Menu Folder<br>Where should Setup place the program's shortcuts?                                                   |                                              |
| Setup will create the program's shortcuts in the followi<br>To continue, click Next. If you would like to select a different fo | ng Start Menu folder.<br>Ider, click Browse. |
|                                                                                                    | Browse                                       |
|                                                                                                    |                                              |
| < Back                                                                                                    | Next > Cancel                                |

5. When you see this window, please click "install".

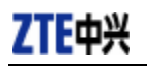

| 🕼 Setup - ZTE MC315                                                                                         |       |
|----------------------------------------------------------------------------------------------------|-------|
| Ready to Install<br>Setup is now ready to begin installing ZTE MC315 on your computer.                      |       |
| Click Install to continue with the installation, or click Back if you want to revie<br>change any settings. | ew or |
| Destination location:<br>E:\Program Files\ZTE MC315<br>Start Menu folder:<br>ZTE MC315                      |       |
|                                                                                                    |       |

#### 6. Please wait.

| 19 Setup - ZTE MC315                                                       | × |
|----------------------------------------------------------------------------|---|
| Installing<br>Please wait while Setup installs ZTE MC315 on your computer. | B |
| Finishing installation                                                     |   |
|                                                                            |   |
| <u>TIF</u>                                                                 |   |
|                                                                            |   |
|                                                                            |   |
| Cancel                                                                     |   |

7. Please insert the MC315+ card. (If your card is in the slot, please insert the card again)

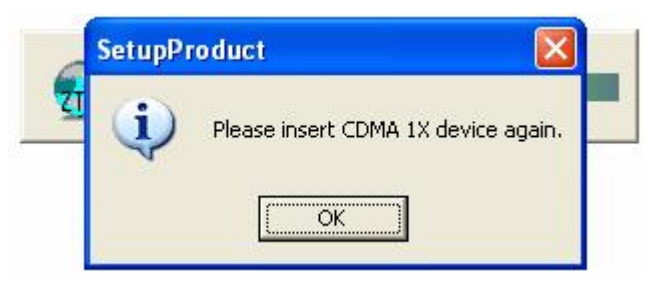

**ZTE** Corporation

page12

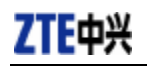

8. Please wait for updating the driver.

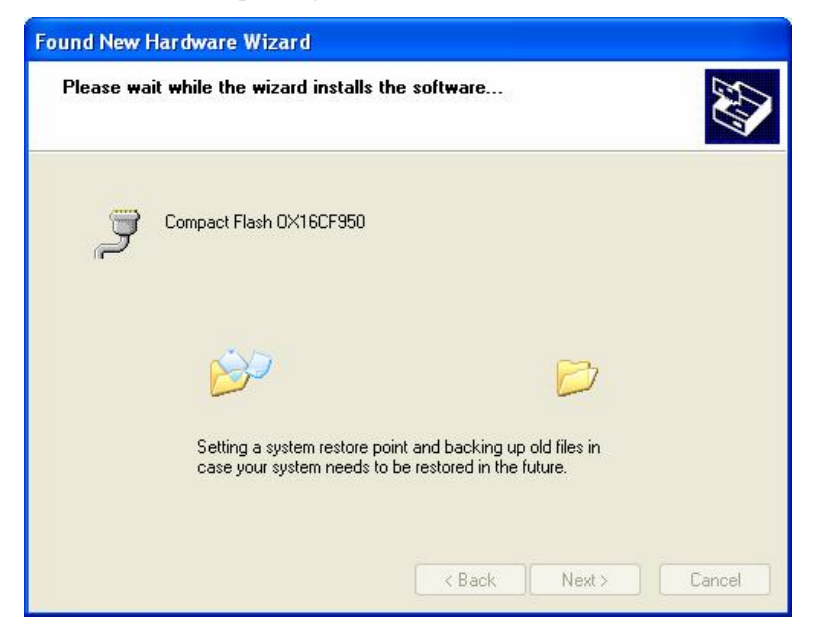

9. Click "Finish". Now you can start the application for MC315+.

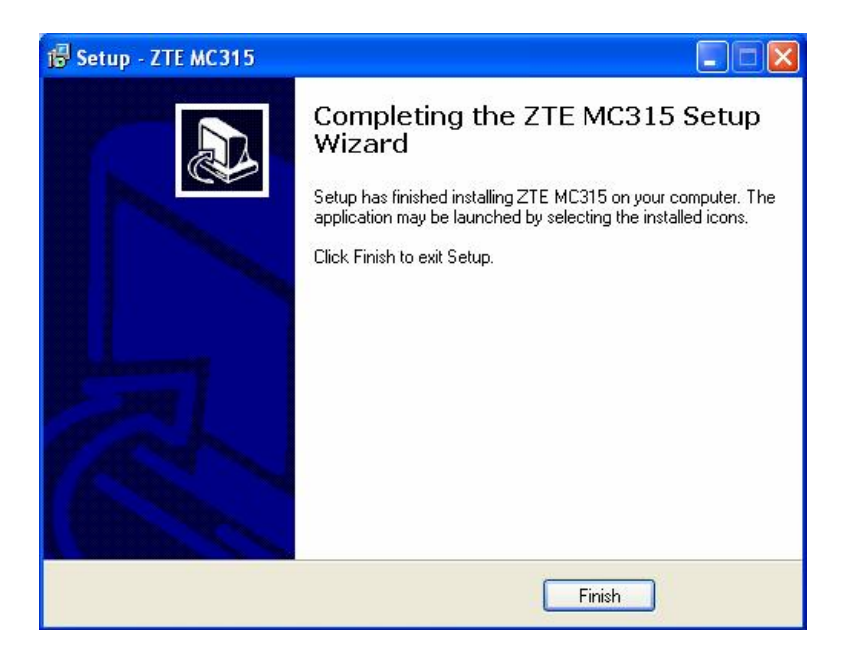

#### 5.3.2 Uninstall

1. Select Start -> Programs -> ZTE MC315+ -> Uninstall ZTE MC315+. You will be asked if uninstall the card. Click "Yes".

**ZTE** Corporation

| ZTE MC | 315 Uninstall 🛛 🕅                                                               |
|--------|---------------------------------------------------------------------------------|
| ?      | Are you sure you want to completely remove ZTE MC315 and all of its components? |
|        | Yes No                                                                          |

#### 2. Please wait.

| TE MC315 Uninstall                                                             | ×      |
|--------------------------------------------------------------------------------|--------|
| Uninstall Status<br>Please wait while ZTE MC315 is removed from your computer. | 3      |
| Uninstalling ZTE MC315                                                         |        |
|                                                                                |        |
|                                                                                |        |
|                                                                                |        |
|                                                                                |        |
|                                                                                |        |
|                                                                                | Cancel |

#### 3. Click "OK" when uninstall is complete.

| ZTE MC     | 315 Uninstall 🛛 🔀                                                                                   |
|------------|----------------------------------------------------------------------------------------------------|
| <b>i</b> ) | ZTE MC315 uninstall complete.<br>Some elements could not be removed. These can be removed manually. |

## 6. The Main Window and Icons

You can launch the program by:

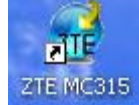

Double clicking the icon of MC315+ in the desktop.

**ZTE** Corporation

page14

I Or selecting Start -> Programs -> ZTE MC315+ -> ZTE MC315+.

After initialization, the main window of the application will be displayed in the screen. There are icons in the top of the main window. That indicate:

| 0   | Connect/Disconnect |
|-----|--------------------|
|     | Connection record  |
| C   | Voice call         |
| 2   | Call history       |
| ×   | Send SMS           |
| M   | Read SMS           |
| 2   | Phone Book         |
| **  | Settings           |
| (?) | Help               |

## 7. Connect/Disconnect

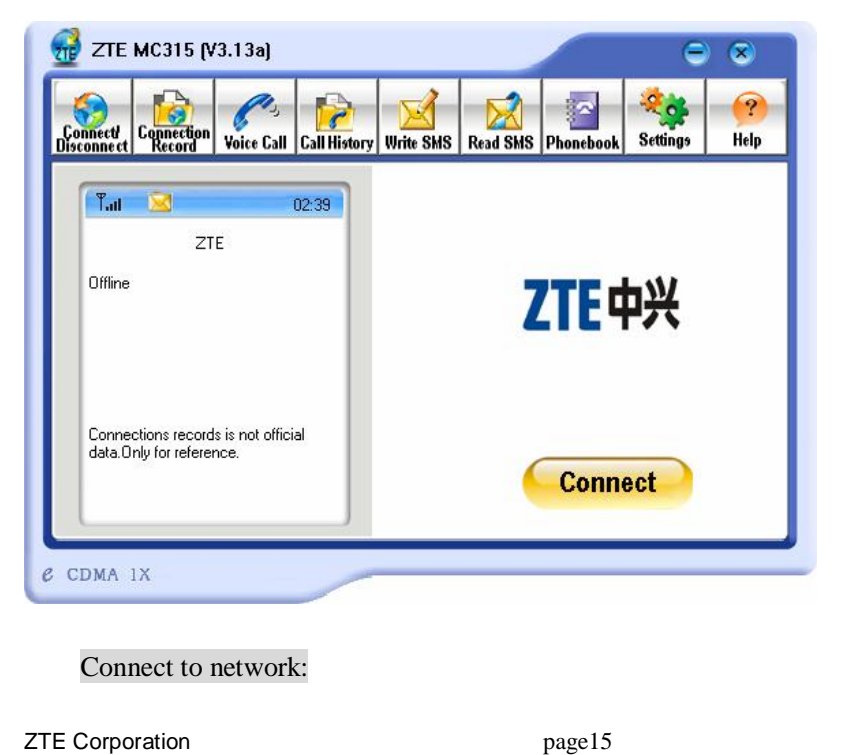

- 1. Click "connect/disconnect" icon in main window.
- 2. Click "connect" button.

#### Disconnect:

1. Click "disconnect" button.

## 8. Connection Record

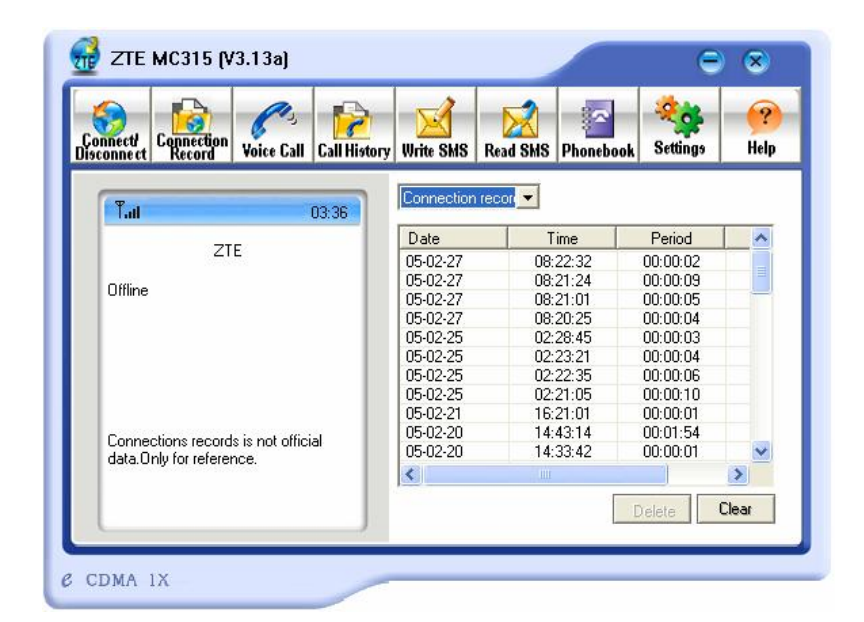

### Note:

Connection Record is not official data. It's only for users' reference.

The connection record is displayed when you click the "Connection record" icon.

It records connect time and upload/download bytes for each connection. And it lists the monthly statistics.

## 9. Voice call

| onnect <sup>i</sup><br>connecti<br>connecti | on Voice Call | Call History | Write SMS | Read SMS  | Phonebook | Settings | (?)<br>Help |
|---------------------------------------------|---------------|--------------|-----------|-----------|-----------|----------|-------------|
| Tail                                        |               | 03:37        |           | 1         | C         | 0        |             |
|                                             |               |              |           | 1         | 2         | 3        |             |
|                                             |               |              |           | 4         | 5         | 6        |             |
|                                             |               |              |           | 7         | 8         | 9        |             |
|                                             |               |              |           | *         | 0         | #        |             |
|                                             |               |              |           | P Volume: | T         | RE       |             |
|                                             |               |              | Low       | • oiumn.  |           |          | High        |
|                                             |               |              |           |           | -         |          |             |

#### Note:

- 1. Please confirm your earphone is connected with the wireless card when you want to make a voice call.
- 2. You can activate or deactivate the supplement services (call forward, call waiting etc.) by dialing the feature code. Please contact service provider for more detail.

The dialing pad for the card is displayed when you click the "Voice call" icon. This performs the same functions as the dialing pad on a mobile phone.

#### Made a call:

- 1. Plug the earphone in the MC315+ card if it is not plugged in the card.
- 2. Click "voice call" icon;
- 3. Enter the number you want to dial by either clicking the number buttons on the dial pad or typing the numbers on your keyboard.
- 4. Click the button

#### Answer a call:

- 1. Connect an earphone to the card, if one is not already connected.
- 2. Click button

## **10.Call History**

| onnect <sup>y</sup><br>sconnect | onnection<br>Record | Voice Call | Call History | Write SMS  | Read SMS | Phonebook | Settings | ?<br>Help |
|---------------------------------|---------------------|------------|--------------|------------|----------|-----------|----------|-----------|
| Tail                            |                     |            | 03:38        | Made calls |          | •         |          |           |
|                                 |                     |            |              | Name       |          | Number    | Date/T   | ime       |
|                                 |                     |            |              |            |          |           |          |           |
|                                 |                     |            |              |            |          |           |          |           |
|                                 |                     |            |              |            |          |           |          |           |
|                                 |                     |            |              |            |          |           |          |           |
|                                 |                     |            |              |            |          |           |          |           |
|                                 |                     |            |              | 1.         |          |           |          |           |

Call history maintains a record of your outgoing, incoming and missed calls.

You can add an entry to the Phone Book, make a call to a number contained in one of the call records, and send messages to a number contained in one of the call records.

## **11.Send Short Messages**

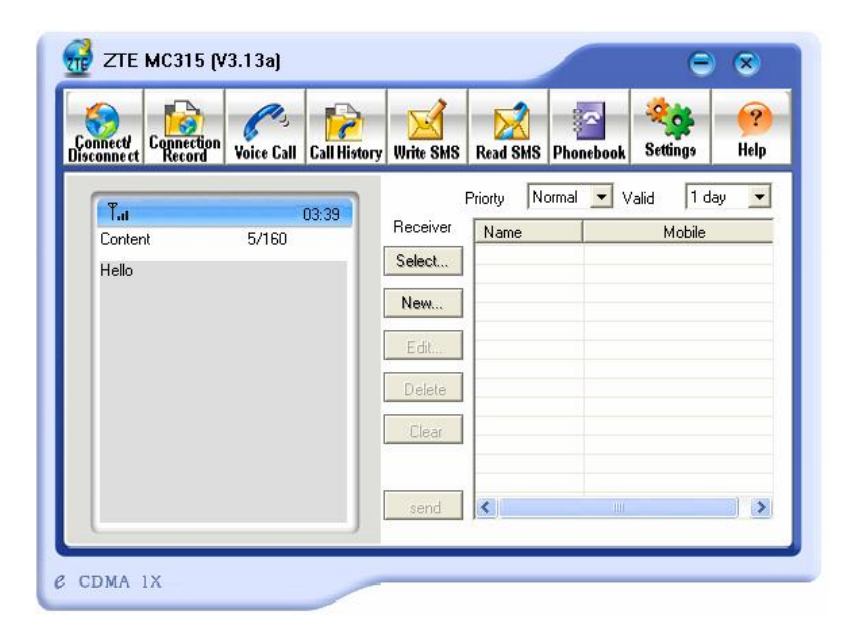

**ZTE** Corporation

page18

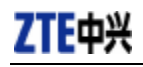

To send SMS message:

- 1. Click "Send SMS" icon in the window.
- 2. Input the message in the screen that is on the left screen of the window.
- Click "Add" button to enter the recipients for the message by typing the phone numbers. Or click "Select" button to enter recipients for the message by selecting from the phone book.
- 4. You can enter multiple recipients.
- 5. You can select "priority" and "valid period".
- 6. Click "Send" button to send the message.

Note:

The successful sent message will be stored in outbox.

## **12.Read Short Messages**

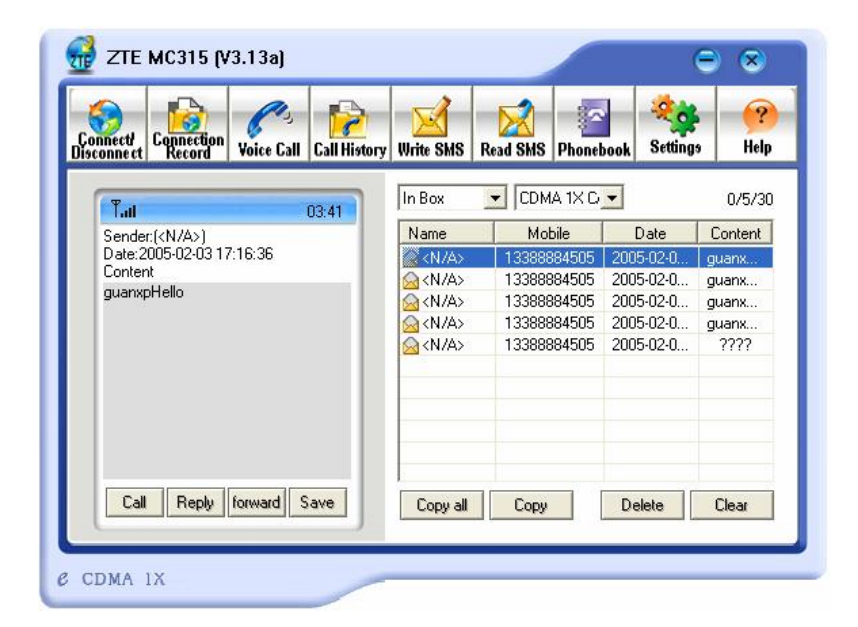

Incoming messages are stored in the Inbox. Outgoing messages are stored in the Outbox. In the Inbox or Outbox, you can view the messages, reply the messages, transfer the messages, and save the sender's number of the messages.

Messages store in PC or UIM card. You can copy them from one storage media to another by clicking "Copy" or "Copy all" button.

#### To read SMS messages:

**ZTE** Corporation

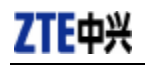

- 1. Click "read SMS" icon in the window.
- 2. Select the Inbox or Outbox in the drop-down menu.
- 3. Click the message you want to read in the messages list that is in the right screen of the window.
- 4. You can view the content of the message in the left screen of the window.

## 13. Phone Book

| [    |        | 1.0  |        | 1   |
|------|--------|------|--------|-----|
| Name | Mobile | Home | Uffice | Ema |
|      |        |      |        |     |
|      |        |      |        |     |
|      |        |      |        |     |
|      |        |      |        |     |
|      |        |      |        |     |
|      |        |      |        |     |
|      |        |      |        |     |
|      |        |      |        |     |
|      |        |      |        |     |
|      |        |      |        |     |

The Phone Book provides a place to store the phone numbers and e-mail addresses of people you contact.

#### To open the Phone Book:

1. Click "phonebook" icon in the window. Then you'll see the Phone Book window which lists the Phone Book entries.

#### To add an entry to the Phone Book:

- 1. Open the Phone Book.
- 2. Click "New" button in the window.
- 3. Enter the person's name and any phone numbers and/or e-mail addresses in the Contact detail's window.
- 4. Click "OK" to save the entry.

#### To dial a phone number in the Phone Book:

- 1. Select the entry in the Phone Book window.
- 2. Click "Call" button.

```
ZTE Corporation
```

To send a message in the Phone Book:

- 1. Select the entry in the Phone Book window.
- 2. Click "SMS" button.

The Phone Book records can be stored in the PC or UIM card. You can copy them from one storage media to another by clicking "Copy" or "Copy all" button.

## 14. Settings

| 😓 . La           | Sectings                          |             |
|------------------|-----------------------------------|-------------|
| sconnect Connec  | Dial Dialing option   Lock device | ttings Help |
| (                | User: card                        | 0/0/9999    |
| Sender:          | password:                         | Content     |
| Date:<br>Content | Number: #777                      |             |
|                  | DNS server                        |             |
|                  | Primary DNS: 0.0.0.0              |             |
|                  | Secondary 0 . 0 . 0 . 0           |             |
|                  | Connect network when startup      |             |
|                  | Auto reconnect                    |             |

#### Connection settings:

You can set the network connection parameters.

The settings are different in various networks. For example: In China Unicom, they are:

- 1. User: card
- 2. Password: card
- 3. Number: #777

## 15. Trouble Shooting

When properly installed, you can find the port "Compact Flash OX16CF950" and the modem "CDMA\_1X Modem" in your computer's device manager.

**ZTE** Corporation

page21

| 🚇 Device Manager                                                               |  |
|--------------------------------------------------------------------------------|--|
| File Action View Help                                                          |  |
|                                                                                |  |
| COMA_1X Modem     COMA_1X Modem     Monitors     Monitors     Motwork adapters |  |
| Compact Flash OX16CF950 (COM4)                                                 |  |
|                                                                                |  |

If you can't find the devices, uninstall the application and setup it again.

This section describes how to diagnose and solve these and other problems. If, after reading this section, you are unable to resolve a problem:

- Check for the latest MC315+ troubleshooting solutions at //www.zteit.com
- Contact your service provider.

| Symptoms             | Possible causes                 | Suggestions                                |  |
|----------------------|---------------------------------|--------------------------------------------|--|
| The window           |                                 | Close the MC315+ application and Re-insert |  |
| displays the         | The card is not in the slot     | the MC315+ card, then run the application  |  |
| message: "Initialize |                                 | again                                      |  |
| failed. Can not      | Other application is using the  | Close other applications. Then run the     |  |
| open the serial      | card. Such as "Hyper terminal". | MC315+ application.                        |  |
| port"                |                                 |                                            |  |
| The window           | The R-UIM card is not inserted  | Insert the R-UIM card in the MC315+ card   |  |
| displays the         | in the MC315+ card              |                                            |  |
| message: "MC315+     | The R-UIM card is inserted on   | Insert the R-UIM card according to the     |  |
| can not find the     | the wrong side                  | indicator in the MC315+ card               |  |
| UIM card"            | The R-UIM card error            | Change R-UIM card                          |  |
| No signal indicated  | Antenna is not plugged in the   | Plug the antenna in the MC315+ card        |  |
|                      | MC315+ card                     |                                            |  |
|                      | Out of the network service area | Confirm it is in the CDMA network service  |  |
|                      |                                 | area                                       |  |
|                      | Poor network signal             | Reorientate your antenna                   |  |

**ZTE** Corporation

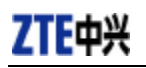

| Symptoms              | Possible causes            | Suggestions                                 |  |
|-----------------------|----------------------------|---------------------------------------------|--|
| When attempting a     |                            | Correct the settings. You can get the       |  |
| dial-up data          |                            | information from your service provider.     |  |
| connection, window    | User name or password is   | e.g. In China Unicom, they are:             |  |
| displays the          | wrong.                     | User: card                                  |  |
| message, " <b>The</b> |                            | Password: card                              |  |
| remote computer       |                            | Number: #777                                |  |
| is not responding"    | Your account does not have | Put money into your account or Contact your |  |
|                       | enough money               | service provider                            |  |

## **16.FCC RF Exposure Information**

This device has been tested for FCC RF exposure requirements in a laptop PC. When using this device with the host laptop PC placed on the user's lap, the antenna must be placed in the vertical upright position in order to comply with FCC RF exposure requirements. For all other laptop PC operating configurations, a 1.5 cm separation distance must be maintained between the antenna and the user/nearby persons in order to comply with FCC RF exposure requirements.